## CREATING A RULE FOR NOTIFICATIONS

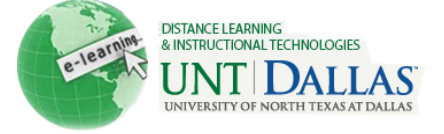

## AND ALERTS

| Commur            | Create a Rule for Notification                                                                                                    | ns and Alerts<br>en automatically. The Instr                                                                                                    | ructor selects which users to notify                                             |  |
|-------------------|----------------------------------------------------------------------------------------------------|----------------------------------------------------------------------------------------------------|----------------------------------------------------------------------------------|--|
| and can<br>Step 1 | customize the email message.<br>On the <b>Control Panel</b> , click <b>Early</b><br><b>Warning System</b> under the<br><b>Evaluation</b> section.                                                                                                    | <ul> <li>Control Panel</li> <li>Content Collection</li> <li>Course Tools</li> <li>Evaluation         <ul> <li>Course Reports</li> <li>Early Warning System</li> </ul> </li> </ul>          | -<br>                                                                            |  |
| Step 2            | On the Early Warning System<br>page, click Create Rule to access<br>the drop-down list, and select<br>Grade Rule, Last Access Rule,<br>or Due Date Rule.                                                                                                    | Create Rule<br>→ Grade Rule<br>→ Last Access Rule<br>→ Due Date Rule                                                                                                    |                                                                                  |  |
| Step 3            | On the <b>Add Early Warning</b><br><b>System Rule</b> page, enter a name<br>for the rule.                                                                                                    | Rule Information  Rule Name Failing Grade                                                                                                    |                                                                                  |  |
| Step 4            | Next to <b>Availability</b> , select the radio button next to <b>Yes</b> to activate the rule.                                                                                                    | Availability                                                                                                    | ⊚ Yes ⊚ No                                                                       |  |
| Step 5            | Under <b>Rule Criteria</b> , enter or select the information for the rule.                                                                                                    | Rule Criteria<br>To define the score threshold for a particular Grade Center item, first select the i<br>drop-down list, such as Assignment, Blog, or Test. Specify the criterion and then |                                                                                  |  |
|                   | For Grade Rule Criteria, Select a<br>Grade Center Item from the                                                                                                    | ★ Select a Grade Center Item                                                                                                    | Test - Test #1[3]                                                                |  |
|                   | pulldown menu. Use the next                                                                                                    | ★ Define Criteria                                                                                                    | less than or equal to 💌                                                          |  |
|                   | Select Score or Percent and                                                                                                    | ★ Value                                                                                                    | Score      Percent     69                                                        |  |
|                   | enter a Number Value.                                                                                                    | Rule Criteria                                                                                                    |                                                                                  |  |
|                   | For Last Access Rule Criteria,<br>enter the number of Days Since<br>Last Course Access.<br>For Due Date Rule Criteria,<br>Select a Grade Center Item from<br>the pulldown menu. Use the next<br>pulldown menu to Specify<br>Attempt. Select a value from the<br>Define Criteria pulldown. Choose<br>a radio button to apply Date<br>Offset, and enter a value if<br>applicable. | * Days Since Last Course Acces                                                                                                    | ss 7                                                                             |  |
|                   |                                                                                                    | Rule Criteria                                                                                                    |                                                                                  |  |
|                   |                                                                                                    | Assignments, Tests, and Surveys wi<br>evaluation. Single attempt items are<br>only positive values.                                                                                        | th a Due Date can be selected. Due D<br>not influenced by this setting. Entering |  |
|                   |                                                                                                    | * Select a Grade Center Item                                                                                                    | Test - Test #1[3] (5/11/11)                                                      |  |
|                   |                                                                                                    | 🖈 Specify Attempt                                                                                                    | Last Attempt 💌                                                                   |  |
|                   |                                                                                                    | 🛨 Define Criteria                                                                                                    | later than                                                                       |  |
|                   |                                                                                                    | ★ Date Offset                                                                                                    | <ul> <li>Do not apply offset</li> <li>Days After</li> <li>Days Before</li> </ul> |  |

Distance Learning and Instructional Technologies Blackboard Support

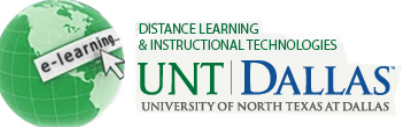

| Step 6  | Click Submit.                                                                                                    | Submit                                                                                                    |
|---------|----------------------------------------------------------------------------------------------------|----------------------------------------------------------------------------------------------------|
| Step 7  | On the <b>Early Warning System</b><br>page, click the <b>Action Link</b> for a<br>rule to access the contextual<br>menu and select <b>Review Rule</b><br><b>Status</b> .                                                                                                    | Name       Ivpe         Test 1 Late       >         > Edit       >         > Refresh       >         > Set Available       >         > Set Unavailable       >         > Review Rule Status       > |
| Step 8  | The <b>Review Rule Status</b> page<br>appears. Click <b>Display</b> to filter the<br>results.                                                                                                    | Display<br>Display All Go<br>All<br>Last Refre<br>Available: Not yet measured<br>Display All<br>Meets criteria<br>Not yet measured                                                                  |
| Step 9  | On the <b>Review Rule Status</b> page, select the users that require notification email messages.                                                                                                    | Last NameFirst NameStudentJohnStudentJaneTrainingStudent                                                                                                    |
| Step 10 | From the <b>Notify</b> drop-down list,<br>choose the roles that will receive<br>email notifications associated with<br>the selected users:<br><i>Student Only</i> : Notification<br>messages are sent to the selected<br>Students only.<br><i>Observer Only</i> : Notification<br>messages are sent only to users<br>assigned as Observers for the<br>selected Students.<br><i>Student and Observer</i> .<br>Notification messages are sent to<br>the Student and any assigned<br>Observers.<br><i>Other</i> : This option allows the<br>sender to enter email addresses<br>for the recipients of the<br>notification. | Notify ≫<br>> Student Only<br>> Student and Observer<br>> Other                                                                                                    |

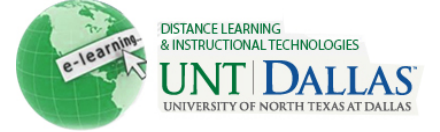

| Step 11 | Edit the <b>Subject</b> and <b>Message</b> .<br>The notification may include<br>attachments. Selecting <b>Include</b><br><b>list of recipients</b> delivers a copy<br>to the sender and includes a list of<br>recipients. | Email Information           |                                   |
|---------|----------------------------------------------------------------------------------------------------|-----------------------------|-----------------------------------|
|         |                                                                                                    | То                          | Student, John                     |
|         |                                                                                                    | Additional Recipients (bcc) |                                   |
|         |                                                                                                    | From                        | Alba Cunningham                   |
|         |                                                                                                    | Subject                     | Early Warning System Notification |
|         |                                                                                                    | Attachments                 | A Grade Center item is due.       |
| Stop 12 | Click <b>Submit</b> to cond the                                                                                                    | Auachmenis                  | Attach a nie                      |
| Step 12 | notification.                                                                                                    | Submit                      |                                   |